## راهنماي انجام فراخوان واگذاري اجاري معاملات متوسط

ورود 👄 مزایده 🖛 مزایده دستگاه اجرایی 📥 انتخاب گزینه مزایده گزار 🗢 ورود نام کاربرو کلمه عبور ثبت مزایده پس از ورود به کارتابل : در منوی سمت راست صفحه ، کارتابل اجاره انتخاب می شود.

انتخاب گزینه **مزایده ها ج** گزینه **ایجاد مزایده جدید ج** کادرهای \* دار تکمیل می شود ، کردقسمت «اطلاعات زمانی ، تاریخ انتشار در سامانه، مهلت بازدید، مهلت ارائه پیشنهاد (اعاده اسناد، زمان بازگشایی، زمان اعلام برنده، مهلت زمانی پذیرش برنده بودن و مهلت دریافت اسناد مزایده وارد شود. ) سپس در قسمت بارگذاری اسناد ، شرایط عمومی تکمیل شده شرایط اختصاصی تکمیل شده ، فرمت خام قرارداد و برگ پیشنهاد قیمت (تمامی اسنادی که در مجوز فراخوان در سامانه MKP پیوست شده است) بارگذاری گردد.

اطلاعات مالی و مشخصات اجاره تکمیل شود.

اطلاعات مزايده گزار : مقام تشخيص (رئيس بيمارستان) و ذيحساب انتخاب شود.

اعضای کمیسیون مزایده : با انتخاب گزینه" افزودن سطر" افراد کمیسیون بازگشایی تعریف می شوند . در معاملات متوسط اعضای کمیسیون شامل رئیس بیمارستان ، مدیرمالی ، مسوول قرارداد می باشد.

اطلاعات حسابها : تكميل شود.

بعد از تكميل موارد فوق گزينه ثبت انتخاب شود.

سپس گزینه موردهای اجاره انتخاب می شود که در صفحه آن نام واحد مورد اجاره و آدرس آن وارد می شود. در قسمت اطلاعات مالی و مشخصات مورد اجاره مبلغ ودیعه (تضمین شرکت در مزایده)معادل پنج درصد مبلغ قیمت کل پایه اجاره بها سه نفره محاسبه و نوشته شود.

مدت كل اجاره بها ۱۲ ماه و قيمت پايه اجاره (ساليانه) وارد مي گردد.

اسناد پیوستی و شرایط اجاره مجدداً دراین قسمت بارگذاری شود.

گزینه ثبت و سپس باز گشت انتخاب می شود.

در صفحه اول گزینه ارسال جهت تأیید انتخاب می شود ، سپس از طریق کارتابل مقام تشخیص مزایده به صفحه اعلان عمومی ارسال می گردد.